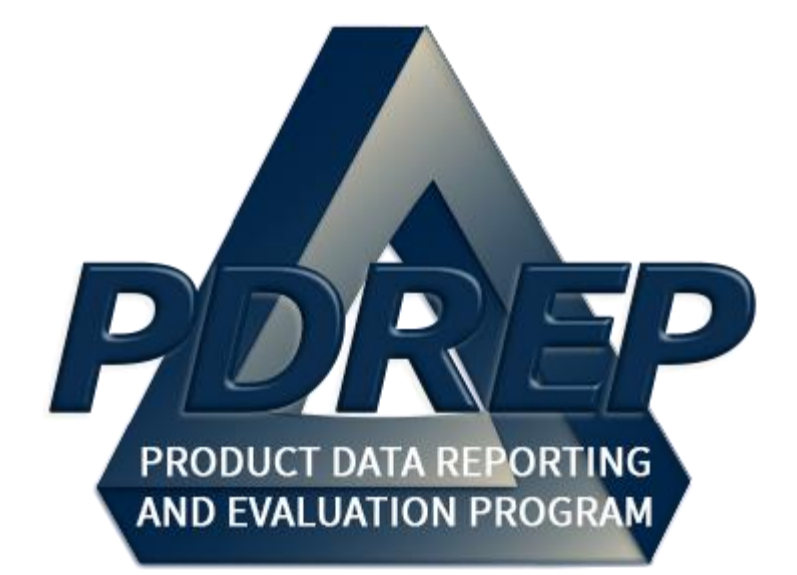

# ADHOC Search Tool

User Guide 29 JAN 2025

## Table of Contents

| FOF | REWORD                               | 2  |
|-----|--------------------------------------|----|
| INT | RODUCTION                            | 3  |
| 1   | AD HOC REPORT                        | 5  |
| 1.1 | ACCESSING AD HOC REPORTS TAB         | 5  |
| 1.2 | CREATING AN AD HOC REPORT            | 9  |
| 1.3 | SAVING AN AD HOC REPORT              | 19 |
| 1.4 | MANAGING AD HOC REPORTS              | 19 |
|     |                                      |    |
| 2   | AD HOC REPORT RESULTS                | 27 |
| 2.1 | REVIEWING RESULTS                    | 27 |
| 2.2 | DOWNLOADING RESULTS INTO SPREADSHEET | 31 |
| 3   | SUMMARY                              | 32 |

\*Hold the 'CTRL' key and click on paragraph to follow link.

## FOREWORD

This user guide provides information about the Product Data Reporting and Evaluation Program - Automated Information System (PDREP-AIS) and is intended to assist users with the ADHOC Search Tool module functionality. This document does not cover specific policy or procedure and is designed to work in concurrence with existing processes. This guide does not replace or amend any Department of Defense (DoD) instructions, regulations, and/or policies. Revisions to this guide are made after application changes have been implemented. Date of last amendment is located on the title page. Though this document may be accessible to all users, its content is intended only for those users with access to specific modules. Module access is granted on a case by case and need to know basis.

**NOTE:** The data contained within this guide is <u>NOT</u> real data and it is <u>NOT</u> to be used for business purposes. The material presented is intended to serve as an example only and was taken from a test system.

### REFERENCES

- <u>NAVSO P3683</u>-Navy Standard Operating Procedure 3683 (NAVSO P-3383), Navy and Marine Corps Product Data Reporting and Evaluation Program
- <u>NAVSEA 4855.39</u>-Naval Sea Systems Command Instruction 4855.39, Implementation of the Product Data Reporting and Evaluation Program
- <u>SECNAV Instruction 4855.3</u>-Secretary of the Navy Instruction 4855.3, Product Data Reporting and Evaluation Program

## INTRODUCTION

This document is intended to guide personnel in the use of Product Data Reporting and Evaluation Program – Automated Information System (PDREP-AIS) ADHOC Search Tool module.

The PDREP-AIS is accessible via the Product Data Reporting and Evaluation Program home page: <u>https://www.pdrep.csd.disa.mil/</u>

#### **Getting Access**

• First Time Users

First time users are required to submit an on-line PDREP-AIS System Authorization Access Request (SAAR) form. Instructions are available on the PDREP home page as linked above. Click on the <u>Request Access</u> link for instructions on filling out an access request form. When requesting an account, ensure all fields indicated as mandatory are filled out. Mandatory fields are indicated by (M). The application will not be accepted if required information is missing.

#### • Existing PDREP Users

Existing PDREP users may request additional or updated access privileges by submitting an updated SAAR. To do this, log into the PDREP-AIS and hover over your name in the upper right corner of the page and select 'Access Change Request'. Update the SAAR and enter a narrative to describe requested changes, read and acknowledge the User Agreement and click 'Sign and Submit Account Change Request' button to complete the submission.

#### Contact us

Contact us via submitting a help desk ticket either via the "Contact Help Desk" button in the lower right corner of our PDREP website or via the "Help" menu within the PDREP-AIS Application.

#### Additional Resources available on the NSLC Portsmouth Homepage

In order to aid PDREP-AIS users, reference these additional resources as needed:

- <u>FAQ</u> On the PDREP website under References, the Frequently Asked Questions page gives quick answers to the most commonly received inquiries. Your question(s) may be easily answered there.
- <u>Guides & Manuals</u> This area of the PDREP website (under References) houses the PDREP-AIS' technical documents. These comprehensive guides serve to offer directive on operational tasks and enable users to pinpoint or problem solve without expert assistance. These manuals do not instruct on policy or process and are instead stepwise instructions on using the PDREP-AIS application. Relevant process and policy are however referenced in the beginning of each of these manuals.
- <u>Online Training</u> Computer-based distance learning may be accessed through the Reference fly-out of the PDREP website. Instruction takes place remotely via instructor-led directive, module simulation, video-conferencing, application demonstration, or recorded lesson.

FAQ, User Guides, and Online Training are also accessible within PDREP-AIS by hovering over the 'Help' link located at the top left of each application page.

## 1 AD HOC REPORT

This document is intended to guide personnel in the use of Ad Hoc Reports tabs within PDREP-AIS modules.

The PDREP-AIS ADHOC Search tool is designed to allow users to search PDREP's data warehouse. Additional report and search tools are also providing standard search mechanisms to locate records within a particular process or PDREP-AIS application. Proper use of the PDREP-AIS Ad Hoc Reports tabs and search tools should facilitate the user's ability to find and format data into their own unique formats for the generation of local reports and metrics.

The primary purpose of these tools is to permit users the ability to create their own user defined metrics, reports and in some cases their own defined worklists within each module.

This tool was created for smaller, relatively simple queries. If the query is complex or it results in a large data pull (more than 20,000 lines of data) users are encouraged to contact the NSLC Portsmouth Help Desk and coordinate assistance for larger or more complex queries.

In most modules, preformatted user reports (searches and worklists) are also available and provide a quick overview of data within a particular process or business area, but when the standard report does not suit the user's needs, the ad-hoc allows the flexibility to create their own defined metrics, reports and in some cases, their own defined worklists within the module using user defined data fields and parameters. Data dictionaries for each of the modules are in that module's User Guide.

## 1.1 Accessing Ad Hoc Reports Tab

A. Once the user has logged in, the PDREP-AIS home page will display (See Figure 1.1) unless they have chosen their own default application page. (See User Access Request User Guide).

| Product Data Reporting                                                    | This system | uation Program        |                                                                         |  |  |
|---------------------------------------------------------------------------|-------------|-----------------------|-------------------------------------------------------------------------|--|--|
| Welcome, AD HOC USER GUIDE<br><u>Home</u> • <u>Help</u> ►<br>APPLICATIONS |             | La:                   | st Logon: FEB 25, 2025 10:37 AM<br>User Profile ► • Logout<br>Record(s) |  |  |
| Product Quality Deficiency Report (PQDR)►<br>SEARCHES                     | Record Type | Record Control Number | Last Accessed Date/Time                                                 |  |  |
| CAGE ►                                                                    |             |                       |                                                                         |  |  |
| DODAAC ►                                                                  |             |                       |                                                                         |  |  |
| External Links 🕨                                                          |             |                       |                                                                         |  |  |
| FSC ►                                                                     |             |                       |                                                                         |  |  |
| NSN ►                                                                     |             |                       |                                                                         |  |  |
| PDREP Search                                                              |             |                       |                                                                         |  |  |
| Requisition ►                                                             |             |                       |                                                                         |  |  |
| Routing Identifier Code                                                   |             |                       |                                                                         |  |  |
| UII Search                                                                |             |                       |                                                                         |  |  |
| User Search►                                                              |             |                       |                                                                         |  |  |
|                                                                           |             |                       |                                                                         |  |  |
| PDREP-AIS Version : 6.0.32.1513, Build Date : 02/12/2025                  |             |                       |                                                                         |  |  |

Figure 1.1

**NOTE**: Applications displayed may vary depending on User's level of access.

- B. From the PDREP-AIS Home page, hover your mouse pointer over any PDREP Application (also referred to as 'Modules') or Searches located on the menu and a list of 'flyout' hyperlinks for that application will appear. (See **Figure 1.2**). In this case, the options for the PQDR module are:
  - 1. Ad Hoc Reports
  - 2. Clone PQDR
  - 3. Create New PQDR
  - 4. Search >
  - 5. Worklist

| APPLICATIONS                             | Rece                  |  |  |
|------------------------------------------|-----------------------|--|--|
| ADMIN Links ►                            | Record Type Record Co |  |  |
| Product Quality Deficiency Report (PQDR) | Ad Hoc Reports        |  |  |
| SEARCHES                                 |                       |  |  |
| CAGE ►                                   |                       |  |  |
| DODAAC ►                                 | Create New PQDR       |  |  |
| External Links 🕨                         | Search 🕨              |  |  |
| FSC ►                                    | Worklist              |  |  |

Figure 1.2

C. Selecting the Ad Hoc Reports hyperlink will navigate browser to that tab within the application. (See **Figure 1.3**).

| This system contains Col                                                                                                    |  |  |  |  |  |  |
|----------------------------------------------------------------------------------------------------|--|--|--|--|--|--|
| PRODUCT DATA REPORTING AND EVALUATION PROGRAM (PDREP)                                                                                                    |  |  |  |  |  |  |
| Home • Help ► User Profile: AD HOC USER GUIDE ► Logout                                                                                                    |  |  |  |  |  |  |
| PQDR Worklist Create New PQDR PQDR Search/Reports PQDR Ad hoc Reports PQDR Clone                                                                                                    |  |  |  |  |  |  |
| PQDR Ad hoc Report                                                                                                    |  |  |  |  |  |  |
| Instructions To use a previously saved Ad hoc report: 1. Select an ad hoc from My Ad hocs 2. Click Open My Ad hoc button 3. To share or delete a previously saved ad hoc, select Manage My Ad hocs button Please follow these steps to create new ad hoc report: 1. Select one or more Data Elements 2. Click Add Columns and/or Delete Columns to set the Selected Data Elements List 3. Select Data Element and click the Add Where button, to set the "where" condition(s) 4. Enter the Expression and Value in the "where" clause 5. To add more then one "where" condition, select a Logical Expression 6. Click on RUN QUERY |  |  |  |  |  |  |
| Select Data Record: Product Quality Deficiency Reports 🗸 Get Data Elements                                                                                                    |  |  |  |  |  |  |
| Row Count:                                                                                                    |  |  |  |  |  |  |
| maximum rowcount: 20000 (Maximum size : 20,000)                                                                                                    |  |  |  |  |  |  |
| PDREP-AIS Version : 6.0.32.1513, Build Date : 02/12/2025                                                                                                    |  |  |  |  |  |  |

## Figure 1.3

D. From within the application, select the Application's Ad Hoc Reports tab at the top of the page. (See **Figure 1.4, Item 1**).

| PF<br>Home • <u>Help</u> ►<br>PQDR Worklist Create New P0                                                                                                    | This system ontains CUI         ALUATION PROGRAM (PDREP)         User Profile: AD HOC USER GUIDE > Logout         DDR       PQDR Search/Reports       PQDR Ad hoc Reports       PQDR Clone                                                                                                    |  |  |  |  |  |
|----------------------------------------------------------------------------------------------------|----------------------------------------------------------------------------------------------------|--|--|--|--|--|
|                                                                                                    | Create New PQDR                                                                                                    |  |  |  |  |  |
| <ul> <li>Instructions</li> <li>(M) denotes a mandatory field</li> <li>1. Enter RCN, which includes DODAAC, Year, and Serial Number.</li> <li>2. You may optionally enter Requisition Number, FSC, and/or NIIN.</li> <li>3. When entering a Requisition Number, include the suffix if available.</li> <li>4. To add a DOD Unique Item Identifier (UII) manually, enter the UII into the field, and then click the Add UII button.</li> <li>5. To add a UII using a scanner, click Scan Barcodes, and then immediately scan the 2D barcode.</li> <li>6. Click Create New PQDR to create PQDR.</li> <li>7. Selecting underlined items will provide help for that item</li> </ul>                                                                                                    |                                                                                                    |  |  |  |  |  |
| NOTE     In order to receive financial credit from a deficient shipment:                                                                                                    |                                                                                                    |  |  |  |  |  |
| NOTE<br>In order to receive financial credit from a deficient shipment:<br>(1) Use the Original Document/Requisition Number from the original DD 1348                                                                                                    |                                                                                                    |  |  |  |  |  |
| <ul> <li>(1) Use the Original Document/Requisition Number from the original DD 1348</li> <li>(2) Wait for shipment disposition from Action Point prior to returning deficient material</li> <li>(3) Attach all pertinent documentation to PQDR (DD-1348, photo of package label and material)</li> </ul>                                                                                                    |                                                                                                    |  |  |  |  |  |
| PQDR information if using same serialization:<br>Last Used RCN by RSAND1 for Activity N45112 : None found<br>Last Used RCN for Activity N45112 : None found                                                                                                    |                                                                                                    |  |  |  |  |  |
|                                                                                                    | (M) DODAAC: 🌮 (M) Year: 🦻 (M) Serial Number: 🜮                                                                                                    |  |  |  |  |  |
| (M) <u>RCN:</u> 😵                                                                                                    | DODAAC YY NNNN                                                                                                    |  |  |  |  |  |
| Requisition Number: <sup>9</sup>                                                                                                    |                                                                                                    |  |  |  |  |  |
| <u>FSC:</u> <sup>3</sup>                                                                                                    | Manual Entry Scan Barcodes                                                                                                    |  |  |  |  |  |
| Dob onique item identifier.                                                                                                    | Add UII                                                                                                    |  |  |  |  |  |
|                                                                                                    | PRODUCT DATA REPORTING AI       LUATION PROCRAM (PDREP)         Der • Help >       User Profile: AD HOC USER GUIDE > • Logout         DDR Worklist       Create New PODR       PODR Search/Reports       PODR Ad hoc Reports       PODR Clone         Create New PODR         Nature New PODR         Instructions         (M) denotes a mandatory field         1       Enter RCN, which includes DODAAC, Year, and Serial Number.         2       You may optionally enter Requisition Number, FSC, and/or NIIN.         3       When entering a Requisition Number, include the suffix if available.         4       To add a DDO Unique line Indentifier (UI) manually, enter the UI into the field, and then cick the Add UII button.         5       To add a DDO Unique line Indentifier (UI) manually, enter the UI into the field wing a scamer, click Scan Barcodes, and then immediately scan the 2D barcode.         6       Cick Create New PODR To create PODR.         7       Selecting underlined items will provide help for that item         NOTE       In order to receive financial credit from a deficient shipment:         (1) Use the Original DocumentRequisition Number from the original DD 1348         (2) Wait for shipment disposition from Action Point prior to returning deficient material         (3) Attach all pertinent documentation to PODR (ID-1348, photo of package label and material) |  |  |  |  |  |
|                                                                                                    |                                                                                                    |  |  |  |  |  |
|                                                                                                    |                                                                                                    |  |  |  |  |  |
|                                                                                                    | PDREP-AIS Version : 6.0.32.1513, Build Date : 02/12/2025                                                                                                    |  |  |  |  |  |
| <ol> <li>You may optionally enter Requisition Number, FSC, and/or NIIN.</li> <li>When entering a Requisition Number, include the suffix if available.</li> <li>To add a DDD Unique Item Identifier (UII) manually, enter the UII into the field, and then click the Add UII button.</li> <li>To add a UDD Unique Item Identifier (UII) manually, enter the UII into the field, and then click the Add UII button.</li> <li>To add a UDD Unique Item Identifier (UII) manually, enter the UII into the field, and then click the Add UII button.</li> <li>To add a UII Ducenter the POR.</li> <li>Selecting underlined items will provide help for that item NOTE In order to receive financial credit from a deficient shipment:</li> <li>Use the Original Document/Requisition Number from the original DD 1348</li> <li>Wait for shipment disposition from Action Point prior to returning deficient material</li> <li>Attach all pertinent documentation to PODR (DD-1348, photo of package label and material)</li> </ol> PQDR information if using same serialization: Last Used RCN by RSAND1 for Activity N45112 : None found Last Used RCN by RSAND1 for Activity N45112 : None found Last Used RCN by RSAND1 for Activity N45112 : None found Last Used RCN by RSAND1 for Activity N45112 : None found Last Used RCN by RSAND1 for Activity N45112 : None found Last Used RCN by RSAND1 for Activity N45112 : None found Last Used RCN by RSAND1 for Activity N45112 : None found Last Used RCN by RSAND1 for Activity N45112 : None found Last Used RCN PODAC. Y NINN DoD Unique Item Identifier: Mint PODA (MIN) Secial Number: Add UII Create New PQDR |                                                                                                    |  |  |  |  |  |

Figure 1.4

## **1.2 Creating Ad Hoc Reports**

A. Select Data Record: Some modules may have more than one data set. In this example PQDR has Product Quality Deficiency Reports and Shipment Tracking. Choose the record type from the drop-down menu if there are more than one. (See **Figure 1.5**).

| This system contains CUI                                                                              |                                                                        |  |  |  |  |  |
|----------------------------------------------------------------------------------------------------|------------------------------------------------------------------------|--|--|--|--|--|
| PRODUCT DATA REPORTING AND EVALUATION PROGRAM (PDREP)                                                 |                                                                        |  |  |  |  |  |
| Home • Help ►                                                                                         | User Profile: <u>AD HOC USER GUIDE</u> ► • Logout                      |  |  |  |  |  |
| PQDR Worklist Create New PQDR PQDR Search/Reports PQDR Ad                                             | hoc Reports PQDR Clone                                                 |  |  |  |  |  |
| PQDR Ad hoc Report                                                                                    |                                                                        |  |  |  |  |  |
| Instructions                                                                                          |                                                                        |  |  |  |  |  |
| To use a previously saved Ad hoc report:                                                              |                                                                        |  |  |  |  |  |
| 1. Select an ad hoc from My Ad hocs                                                                   |                                                                        |  |  |  |  |  |
| 2. Click Open My Ad noc button                                                                        | has aslest Manage Mr. Ad have butter                                   |  |  |  |  |  |
| 3. To share or delete a previously saved ad                                                           | noc, select Manage wy Ad nocs button                                   |  |  |  |  |  |
| Please follow these steps to create new ad                                                            | hoc report:                                                            |  |  |  |  |  |
| 1. Select one or more Data Elements                                                                   |                                                                        |  |  |  |  |  |
| 2. Click Add Columns and/or Delete Colu                                                               | mns to set the Selected Data Elements List                             |  |  |  |  |  |
| <ol><li>Select Data Element and click the Add Where button, to set the "where" condition(s)</li></ol> |                                                                        |  |  |  |  |  |
| 4. Enter the Expression and Value in the "w                                                           | <ol><li>Enter the Expression and Value in the "where" clause</li></ol> |  |  |  |  |  |
| 5. To add more then one "where" condition, select a Logical Expression                                |                                                                        |  |  |  |  |  |
| 6. Click on KUN QUERY                                                                                 |                                                                        |  |  |  |  |  |
|                                                                                                    |                                                                        |  |  |  |  |  |
| Select Data Record: Product Quality Deficiency Reports ~                                              | Get Data Elements                                                      |  |  |  |  |  |
| Row Count: Product Quality Deficiency Reports                                                         |                                                                        |  |  |  |  |  |
| maximum rowcount: Shipment Tracking                                                                   |                                                                        |  |  |  |  |  |
|                                                                                                    | 1                                                                      |  |  |  |  |  |
|                                                                                                    |                                                                        |  |  |  |  |  |
| PDREP-AIS Version : 6.0.32.1513, Build Date : 02/12/2025                                              |                                                                        |  |  |  |  |  |
|                                                                                                    |                                                                        |  |  |  |  |  |

Figure 1.5

- B. After selecting the desired data record set, select the "Get Data Elements" button. (See **Figure 1.6**, **Item 1**).
- C. The page will expand to include "Select Columns: Data Elements" (See Figure 1.6, Item 2) and "Selected Data Elements" (See Figure 1.6, Item 3).

| This system contains CUI<br>PRODUCT DATA REPORTING AND EVALUATION PROGRAM (PDREP)                                                                                                    |  |  |  |  |  |
|----------------------------------------------------------------------------------------------------|--|--|--|--|--|
| Home • Help ► User Profile: AD HOC USER GUIDE ► • Logout                                                                                                    |  |  |  |  |  |
| PQDR Worklist Create New PQDR PQDR Search/Reports PQDR Ad hoc Reports PQDR Clone                                                                                                    |  |  |  |  |  |
| PQDR Ad hoc Report                                                                                                    |  |  |  |  |  |
| Instructions<br>To use a previously saved Ad hoc report:<br>1. Select an ad hoc from My Ad hocs                                                                                                    |  |  |  |  |  |
| 2. Click Open My Ad noc button<br>3. To share or delete a previously saved ad hoc, select Manage My Ad hocs button<br>Please follow these steps to create new ad hoc report:                                                                                                |  |  |  |  |  |
| Please follow these steps to create new ad hoc report:<br>1. Select one or more Data Elements<br>2. Click Add Columns and/or Delete Columns to set the Selected Data Elements List<br>3. Select Data Element and click the Add Where button to set the "where" condition(c) |  |  |  |  |  |
| <ul> <li>4. Enter the Expression and Value in the "where" clause</li> <li>5. To add more then one "where" condition, select a Logical Expression</li> <li>6. Click on RUN QUERY</li> </ul>                                                                                  |  |  |  |  |  |
| Select Data Record: Product Quality Deficiency Reports → Get Data Elements 4 Row Count:  5                                                                                                    |  |  |  |  |  |
| maximum rowcount: 20000 (Maximum size : 20,000)                                                                                                    |  |  |  |  |  |
| Select Columns: Data Elements Selected Data Elements                                                                                                    |  |  |  |  |  |
| *Report Control Number (RCN)<br>A9 Indicator<br>Action Office<br>Action Officer Ack Date<br>Action Officer Control Number<br>Action Officer Major Command<br>Action Point Ack Date<br>Action Point Country<br>Action Point Country<br>Action Point DODAAC                   |  |  |  |  |  |
| Data Element: 🔽 Add Where                                                                                                    |  |  |  |  |  |
|                                                                                                    |  |  |  |  |  |
| PDREP-AIS Version : 6.0.32.1513, Build Date : 02/12/2025                                                                                                    |  |  |  |  |  |

Figure 1.6

- D. To determine the amount of data the query will retrieve from the data base before running the query with data the first time select the "Row Count" check box. (See Figure 1.6, Item 4). This will return the number of lines (not necessarily records) that the query will find in PDREP-AIS for the specified parameters. This will also identify if there are more than 20,000 records that match your query, as this will truncate the query results. Deselect the "Row Count" check box when ready to retrieve the actual data set.
- E. Users can also manually limit adjust the amount of data the query returns, if they are just looking for a set number of examples and not a completed data set. Adjust "maximum rowcount" as required. (See **Figure 1.6, Item 5**). This is defaulted to 20,000 rows, which is the maximum. If more than 20,000 rows of

data are required, consider breaking up the adhoc into smaller queries based on set time periods, for example.

- F. Select elements from the "Data Elements" field to include the elements of interest to include in the report. To select more than one element at a time hold down the CTRL key while selecting additional elements. Hold the shift key to select a contiguous string of elements box. (See **Figure 1.7, Item 1**).
- G. To add the selected data elements, select the "Add Columns" button. (See **Figure 1.7, Item 2).**

|                                                           | This system contains CU                       |                            |                                                  |  |  |  |  |
|-----------------------------------------------------------|-----------------------------------------------|----------------------------|--------------------------------------------------|--|--|--|--|
|                                                           | PRODUCT DATA REPORTING AND E                  | VALUATION PROGE            | RAM (PDREP)                                      |  |  |  |  |
| <u>Home</u> • <u>Help</u> ►                               |                                               | User Prot                  | file: <u>AD HOC USER GUIDE</u> ► • <u>Logout</u> |  |  |  |  |
| PQDR Worklist Create New                                  | PQDR PQDR Search/Reports PQDR Ad ho           | oc Reports PQDR Clone      | e                                                |  |  |  |  |
|                                                           | PQDR Ad ho                                    | oc Report                  |                                                  |  |  |  |  |
| Instructions                                              |                                               |                            |                                                  |  |  |  |  |
|                                                           | To use a previously saved Ad hoc report:      |                            |                                                  |  |  |  |  |
|                                                           | Click Open My Ad boc button                   |                            |                                                  |  |  |  |  |
|                                                           | 3. To share or delete a previously saved ad h | oc, select Manage My A     | d hocs button                                    |  |  |  |  |
|                                                           | Please follow these steps to create new ad he | oc report:                 |                                                  |  |  |  |  |
|                                                           | 2. Click Add Columns and/or Delete Column     | ns to set the Selected Da  | ata Elements List                                |  |  |  |  |
|                                                           | 3. Select Data Element and click the Add Wh   | ere button, to set the "wi | here" condition(s)                               |  |  |  |  |
|                                                           | 4. Enter the Expression and Value in the "whe | ere" clause                | _                                                |  |  |  |  |
|                                                           | 6 Click on RUN QUERY                          | elect a Logical Expressio  | n                                                |  |  |  |  |
|                                                           | o. olicit off ton Querti                      |                            |                                                  |  |  |  |  |
| Select Data Record:                                       | Product Quality Deficiency Reports            | Get Data Elements          |                                                  |  |  |  |  |
| Daw Count                                                 |                                               |                            |                                                  |  |  |  |  |
| Row Count.                                                |                                               |                            |                                                  |  |  |  |  |
| maximum rowcount:                                         | 20000 (Maximum size : 20,000)                 |                            |                                                  |  |  |  |  |
| Select Columns:                                           | Data Elements                                 |                            | Selected Data Elements                           |  |  |  |  |
|                                                           | *Report Control Number (RCN)                  |                            |                                                  |  |  |  |  |
|                                                           | A9 Indicator                                  | 2                          |                                                  |  |  |  |  |
|                                                           | Action Office                                 |                            |                                                  |  |  |  |  |
| -                                                         | Action Officer Ack Date                       | Add Columns                |                                                  |  |  |  |  |
|                                                           | Action Officer Control Number                 |                            | No columns selected                              |  |  |  |  |
|                                                           | Action Onicer Major Command                   | Delete Columns             |                                                  |  |  |  |  |
|                                                           | Action Point City                             |                            |                                                  |  |  |  |  |
|                                                           | Action Point Country                          |                            |                                                  |  |  |  |  |
|                                                           | Action Point DODAAC                           |                            |                                                  |  |  |  |  |
|                                                           |                                               |                            |                                                  |  |  |  |  |
| Data Element:                                             | Add Where                                     |                            |                                                  |  |  |  |  |
|                                                           |                                               |                            |                                                  |  |  |  |  |
|                                                           | PDREP-AIS Version : 6.0.32.10                 | 513 Build Date : 02/1      | 2/2025                                           |  |  |  |  |
| PDREP-913 Version : 0.0.32. 1313, Build Date : 02/12/2023 |                                               |                            |                                                  |  |  |  |  |
|                                                           |                                               |                            |                                                  |  |  |  |  |

Figure 1.7

H. The highlighted data elements will move to the "Selected Data Elements" field. (See Figure 1.8, Item 1). You may select up to fifty data elements for your report.

- I. To remove elements from the "Selected Data Elements" field, select data element(s) in the "Selected Data Elements" and select the "Delete Columns" button. (See **Figure 1.8, Item 2**).
- J. To move data elements up or down in the "Selected Data Elements" column, highlight a data element and select either the up or down arrow to the right of the table. (See **Figure 1.8, Item 3**).

|                             | This system                                                                               | contains CUI              |                                       |
|-----------------------------|-------------------------------------------------------------------------------------------|---------------------------|---------------------------------------|
|                             | PRODUCT DATA REPORTING AND                                                                | ) EVALUATION PRO          | GRAM (PDREP)                          |
| <u>Home</u> • <u>Help</u> ► |                                                                                           | User F                    | Profile: AD HOC USER GUIDE  • Logout  |
| PQDR Worklist Create Net    | w PQDR PQDR Search/Reports PQDR Ad                                                        | hoc Reports PQDR CI       | one                                   |
|                             | PQDR Ad                                                                                   | hoc Report                |                                       |
|                             | Instructions                                                                              |                           |                                       |
|                             | To use a previously saved Ad hoc report:                                                  |                           |                                       |
|                             | <ol> <li>Select an ad hoc from My Ad hocs</li> <li>Click Open My Ad hoc button</li> </ol> |                           |                                       |
|                             | 3. To share or delete a previously saved ad l                                             | hoc, select Manage My     | Ad hocs button                        |
|                             | Please follow these steps to create new ad I                                              | hoc report:               |                                       |
|                             | 2. Click Add Columns and/or Delete Colum                                                  | nns to set the Selected I | Data Elements List                    |
|                             | 3. Select Data Element and click the Add W                                                | here button, to set the " | where" condition(s)                   |
|                             | <ol> <li>Enter the Expression and Value in the "where" condition</li> </ol>               | here" clause              | iaa                                   |
|                             | 6. Click on RUN QUERY                                                                     | select a Logical Express  | ion                                   |
|                             |                                                                                           |                           |                                       |
| Salaat Data Daaardu         | Braduat Quality Deficiency Reports +                                                      | Cat Data Elementa         |                                       |
| Select Data Record.         | Product Quality Deliciency Reports V                                                      | Get Data Elements         |                                       |
| Row Count:                  |                                                                                           |                           |                                       |
| maximum rowcount:           | 20000 (Maximum size : 20,000)                                                             |                           |                                       |
| Select Columns:             | Data Elements                                                                             |                           | Selected Data Elements                |
|                             | A9 Indicator                                                                              |                           | *Report Control Number (RCN) 🔺        |
|                             | Action Office                                                                             | 1                         | Originators DoDAAC                    |
|                             | Action Officer Ack Date                                                                   |                           | Screening Point DODAAC                |
|                             | Action Officer Control Number                                                             | Add Columns               | Action Point DODAAC                   |
|                             | Action Officer Major Command                                                              | Add Coldmins              | Support Point DODAAC                  |
|                             | Action Point Ack Date                                                                     | Doloto Columno            | Date (Submitted)                      |
|                             | Action Point City                                                                         | Delete Columns            |                                       |
|                             | Action Point Country                                                                      |                           |                                       |
|                             | Action Point DSN Number                                                                   |                           |                                       |
|                             | Action Point Due Date                                                                     |                           | · · · · · · · · · · · · · · · · · · · |
| Data Element:               | *Report Control Number (RCN) V Ad                                                         | ld Where                  |                                       |
|                             |                                                                                           |                           |                                       |
|                             | DDDED AIG Marrian - 6.0.33                                                                | 1512 Ruild Data - 0       | 2/12/2025                             |
|                             | PUREP-AIS VEISION 0.0.32                                                                  | . 1515, Dulid Date : 0.   | 2/12/2023                             |
|                             |                                                                                           |                           |                                       |

Figure 1.8

- K. Set the criteria for which records will appear in the results of the user defined query.
  - In the "Data Element" drop down box (to the left of the "Add Where" button), select a data element to provide search parameters. (See Figure 1.9, Item 1). DoDAACs, dates, or codes are commonly used as search criteria.

**NOTE**: Only Selected Data Elements will appear in the Data Element drop down.

- Select the "Add Where" button. (S0ee Figure 1.9, Item 2). A query build table will appear below. (See Figure 1.9, Item 3). The selected data element in the first row for the first element. (See Figure 1.9, Item 4). Subsequent elements will be added to the bottom of the table.
- 3. Elements can be added to the query table as needed by repeating previous steps.
- **NOTE**: This application is not for complex queries, so it is advisable to start with a smaller number of parameters to verify that the correct data is being selected before continuing and adding more filters.

| Home • Hein 🕨             | This system contains CUI<br>PRODUCT DATA REPORTING AND EVALUATION PROGRAM (PDREP)<br>User Profile: AD HOC USER GUIDE > Logout                                              |  |  |  |  |  |
|---------------------------|----------------------------------------------------------------------------------------------------|--|--|--|--|--|
| PODR Worklist Create Ne   | W PODR PODR Search/Renords PODR Ad hos Panords PODR Clone                                                                                                    |  |  |  |  |  |
| r abit fromist oroute fre |                                                                                                    |  |  |  |  |  |
|                           |                                                                                                    |  |  |  |  |  |
|                           | To use a previously saved Ad hoc report                                                                                                    |  |  |  |  |  |
|                           | 1. Select an ad hoc from My Ad hocs                                                                                                    |  |  |  |  |  |
|                           | 2. Click Open My Ad hoc button                                                                                                    |  |  |  |  |  |
|                           | 3. To share or delete a previously saved ad hoc, select Manage My Ad hocs button                                                                                           |  |  |  |  |  |
|                           | Please follow these steps to create new ad hoc report:                                                                                                    |  |  |  |  |  |
|                           | 1. Select one or more Data Elements                                                                                                    |  |  |  |  |  |
|                           | 2. Click Add Columns and/or Delete Columns to set the Selected Data Elements List<br>3. Select Data Element and click the Add Where button to set the "where" condition(s) |  |  |  |  |  |
|                           | 4. Enter the Expression and Value in the "where" clause                                                                                                    |  |  |  |  |  |
|                           | 5. To add more then one "where" condition, select a Logical Expression                                                                                                    |  |  |  |  |  |
|                           | 6. CIICK ON RUN QUERY                                                                                                    |  |  |  |  |  |
|                           |                                                                                                    |  |  |  |  |  |
| Select Data Record:       | Product Quality Deficiency Reports  Get Data Elements                                                                                                    |  |  |  |  |  |
| Row Count:                |                                                                                                    |  |  |  |  |  |
| maximum rowcount:         | 20000 (Maximum size : 20,000)                                                                                                    |  |  |  |  |  |
| Select Columns:           | Data Elements Selected Data Elements                                                                                                    |  |  |  |  |  |
|                           | A9 Indicator  A9 Indicator  Report Control Number (RCN)                                                                                                    |  |  |  |  |  |
|                           | Action Office Originators DoDAAC                                                                                                    |  |  |  |  |  |
|                           | Action Officer Ack Date Screening Point DODAAC                                                                                                    |  |  |  |  |  |
|                           | Action Officer Control Number Add Columns Action Point DODAAC                                                                                                    |  |  |  |  |  |
|                           | Action Officer Major Command Support Point DODAAC                                                                                                    |  |  |  |  |  |
|                           | Action Point City Delete Columns                                                                                                    |  |  |  |  |  |
|                           | Action Point Country                                                                                                    |  |  |  |  |  |
|                           | Action Point DSN Number                                                                                                    |  |  |  |  |  |
|                           | Action Point Due Date                                                                                                    |  |  |  |  |  |
|                           |                                                                                                    |  |  |  |  |  |
| Data Element:             | Add Where 3                                                                                                    |  |  |  |  |  |
|                           | Data Data Logical Logical                                                                                                    |  |  |  |  |  |
|                           | Data Element Type Expression (M) Value Expression Delete A V                                                                                                    |  |  |  |  |  |
| 4                         |                                                                                                    |  |  |  |  |  |
| -                         | Run Query Reset                                                                                                    |  |  |  |  |  |
|                           | Examples of where condition for different expressions                                                                                                    |  |  |  |  |  |
|                           | 1. CURRENT_DATE works on DD-MMM-YY Data Types and Expressions =, <>, <, <=, >, >=. Value should be                                                                         |  |  |  |  |  |
|                           | CURRENT_DATE (today's date), or CURRENT_DATE - a number. CURRENT_DATE - 7, for example                                                                                     |  |  |  |  |  |
|                           | is today's date - / days<br>2. For Date Expressions with BETWEEN operator Expression should be: DD-MMM-YY AND DD-MMM-YY                                                    |  |  |  |  |  |
|                           | where DD = day (01,02), MMM = Month (JAN,FEB) and YY = year (00,01,02)                                                                                                    |  |  |  |  |  |
|                           | 3. For IN and NOT IN Operator, Expression should be: XXXXX, XXXXX                                                                                                    |  |  |  |  |  |
|                           | where XXXXX is any number or character<br>4. For LIKE and NOT LIKE Operator. Expression should be: %XXXX% or XXXX%                                                         |  |  |  |  |  |
|                           | where XXXXX is any number or character and the % is used as a wildcard                                                                                                    |  |  |  |  |  |
|                           |                                                                                                    |  |  |  |  |  |
|                           |                                                                                                    |  |  |  |  |  |
|                           | PDREP-AIS Version : 6.0.32.1513, Build Date : 02/12/2025                                                                                                    |  |  |  |  |  |
|                           |                                                                                                    |  |  |  |  |  |

#### Figure 1.9

- 4. In the build query table, select an expression from the "Expression" drop down box relative to you selected data. (See **Figure 1.10, Item 1**). Expressions can be comparative (i.e. greater than, equal, less than), selective (in, not in), wild card (like, not like), or data present (null, not null).
- 5. Enter a value for the data element parameter in the "Value" field. (See **Figure 1.10, Item 2**).

- Current\_Date (ensure user includes the underscore) values work on DD-MMM-YY Data Types. Expressions for Current date are =,
   <>, <, <=, >, or >=. Values for current date could be Current\_Date (for today's date) or Current\_Date-7 (for the last week).
- For date expressions using the BETWEEN operator, value format should be: DD-MMM-YY AND DD-MMM-YY where DD = day (01, 02...), MMM = Month (JAN, FEB...) and YY = year (00, 01, 02...).
- iii. For IN and NOT IN operators, value format should be: XXXXX, XXXXX where XXXXX is any number or appropriate characters.
- iv. For LIKE and NOT LIKE operators, value format should be: %XXXX% %XXXX, or XXXX% where XXXX is any number or character and the % is used as a wildcard.
- v. For NULL and NOT NULL operators, there should be no value parameters.
- Select a logical expression (AND/OR) from the "Logical Expression" drop down box if more than one data element parameter is entered. (See Figure 1.10, Item 3). Do not select a logical expression for the last element in the table.
- 6. Continue to build query table as required by repeating steps J.1 through G.5.
- If an error has been discovered during the build process, you can remove a single or multiple lines by selecting the "Delete" check box near the end of a row then selecting the "Delete" button in the heading row. (See Figure 1.10, Item 4). This will delete the line(s) and leave the rest of the build table intact.
- 8. If you have an element out of sequence, the element can be moved up or down in the query table by selecting the circle at the end of the row of the data element then select either the up or down arrow. (See Figure 1.10, Item 5).
- 9. If you need to start over again, you can select the "Reset" button and clear the query build table. (See **Figure 1.10, Item 6**).
- L. Select the "Run Query" button to create the report. (See Figure 1.10, Item 7).

|                            | PRODUCT                                                                                                    |                                                                       | his system con                                     | tains CUI           |                        | (ED)         |         |        |
|----------------------------|----------------------------------------------------------------------------------------------------|-----------------------------------------------------------------------|----------------------------------------------------|---------------------|------------------------|--------------|---------|--------|
| Homo • Holp ►              | PRODUCTI                                                                                                    | JAIA REPU                                                             | RTING AND EVA                                      | LUATION             | PROGRAM (PDR           | EP)          |         |        |
| PODR Worklist Create Ne    |                                                                                                    | ch/Reports                                                            | ODB Ad boc Report                                  |                     | one Oser Frome. F      |              |         | Logoui |
| r abit workinst ofcate ric | WT GDIC IT GDIC SCA                                                                                                    | chirepons 1                                                           | PQDR Ad hoc                                        | Report              | one                    |              |         |        |
|                            | Instructions                                                                                                    |                                                                       | r qontria noo                                      | oport               |                        |              |         |        |
|                            | To use a previously sa                                                                                                    | aved Ad hoc re                                                        | eport:                                             |                     |                        |              |         |        |
|                            | <ol> <li>Select an ad hoc from the select an ad hoc from the selec</li></ol> | om My Ad hoo                                                          | 3                                                  |                     |                        |              |         |        |
|                            | 3. To share or delete a                                                                                                    | a previously sa                                                       | aved ad hoc, select I                              | Manage My A         | Ad hocs button         |              |         |        |
|                            | Diagon follow these of                                                                                                    | ana ta araata .                                                       | now ad bas report                                  |                     |                        |              |         |        |
|                            | 1. Select one or more                                                                                                    | Data Element                                                          | is au noc report.                                  |                     |                        |              |         |        |
|                            | 2. Click Add Column                                                                                                    | s and/or Delet                                                        | e Columns to set th                                | e Selected E        | Data Elements List     |              |         |        |
|                            | 4. Enter the Expression                                                                                                    | on and Value in                                                       | h the "where" clause                               | , to set the v      | where condition(s)     |              |         |        |
|                            | 5. To add more then o                                                                                                    | ne "where" co                                                         | ndition, select a Log                              | ical Expressi       | ion                    |              |         |        |
|                            | 6. Click on RUN QUE                                                                                                    | КY                                                                    |                                                    |                     |                        |              |         |        |
|                            |                                                                                                    |                                                                       |                                                    |                     |                        |              |         |        |
| Select Data Record:        | Product Quality De                                                                                                    | ficiency Rep                                                          | orts ✔ Get Data                                    | Elements            |                        |              |         |        |
| Row Count:                 | <ul><li>✓</li></ul>                                                                                                    |                                                                       |                                                    |                     |                        |              |         |        |
| maximum rowcount:          | 20000 (Maxim                                                                                                    | num size : 20                                                         | 0,000)                                             |                     |                        |              |         |        |
| Select Columns:            | Data E                                                                                                    | lements                                                               |                                                    |                     | Selected Da            | ta Elements  |         |        |
|                            | A9 Indicator                                                                                                    |                                                                       |                                                    |                     | *Report Control N      | lumber (RCN) | <b></b> |        |
|                            | Action Office                                                                                                    |                                                                       |                                                    | Originators DoDA    | Originators DoDAAC     |              |         |        |
|                            | Action Officer Ack Date                                                                                                    |                                                                       |                                                    |                     | Screening Point DODAAC |              |         |        |
|                            | Action Officer Control Number<br>Action Officer Major Command                                                                                                    |                                                                       |                                                    | Action Point DODAAC |                        |              |         |        |
|                            | Action Officer Majo                                                                                                    | r Command                                                             |                                                    |                     | Support Point DODAAC   |              |         |        |
|                            | Action Point Ack Date Delete Columns Date (Sut                                                                                                    |                                                                       |                                                    | Date (Submitted)    |                        | V            |         |        |
|                            | Action Point Count                                                                                                    | rv                                                                    |                                                    |                     |                        |              |         |        |
|                            | Action Point DSN N                                                                                                    | lumber                                                                |                                                    |                     |                        |              |         |        |
|                            | Action Point Due D                                                                                                    | ate                                                                   |                                                    |                     |                        |              |         |        |
| Data Elemente              | Date (Submitted)                                                                                                    |                                                                       |                                                    |                     | 2                      | 3            | (4)     | 5      |
| Data Element:              | Date (Babinited)                                                                                                    |                                                                       |                                                    |                     | 6                      |              |         |        |
|                            | Data Flement                                                                                                    | Data Type                                                             | Expression                                         |                     | M) Value               | Logical      | Delete  | ΛV     |
|                            |                                                                                                    | Data 19po                                                             | Caprocolon                                         | ```                 | ing raido              | Expression   | Donoto  |        |
|                            | Originators DoDAAC                                                                                                    | CHAR(6)                                                               | - ~                                                | DODAC1              |                        | AND 🗸        |         | 0      |
|                            | Date (Submitted)                                                                                                    | DD-MMM-YY                                                             | BETWEEN 🗸                                          | 01-JAN-2            | 4 AND 01-JAN-25        | - Select - 🗸 |         | 0      |
|                            |                                                                                                    |                                                                       | Ru                                                 | n Query             | Reset                  |              |         |        |
|                            | Examples of where condit                                                                                                    | ion for different ex                                                  | xpression                                          |                     |                        |              |         |        |
|                            | 1. CURRENT_DATE works on DD-MMM-YY Data 1 Expressions =, <>, <, <=, > O le should be                                                                                                    |                                                                       |                                                    |                     |                        |              |         |        |
|                            | is today's date - 7 days                                                                                                    |                                                                       |                                                    |                     |                        |              |         |        |
|                            | 2. For Date Expressions<br>where DD = day (01.0                                                                                                    | with BETWEEN (                                                        | operator Expression sho                            | uld be: DD-MM       | IM-YY AND DD-MMM-YY    |              |         |        |
|                            | 3. For IN and NOT IN Ope                                                                                                    | erator, Expression                                                    | 1 should be: XXXXX, XX                             | XXX                 |                        |              |         |        |
|                            | where XXXXX is any r                                                                                                    | umber or charac                                                       | ter                                                | VN VVVV             |                        |              |         |        |
|                            | +. For LINE and NOT LIK<br>where XXXXX is any r                                                                                                    | <ul> <li>Operator, Expression</li> <li>Derator, Expression</li> </ul> | ession should be: %XX)<br>ter and the % is used as | a wildcard          | 0                      |              |         |        |
|                            |                                                                                                    |                                                                       |                                                    |                     |                        |              |         |        |
|                            |                                                                                                    |                                                                       |                                                    |                     |                        |              |         |        |
|                            | PDR                                                                                                    | EP-AIS Vers                                                           | sion : 6.0.32.1513                                 | 3, Build Dat        | te : 02/12/2025        |              |         |        |
|                            |                                                                                                    |                                                                       |                                                    |                     |                        |              |         |        |

## Figure 1.10

M. The results will display on the "Ad Hoc Query Results" page. (See **Figure 1.11**). This figure shows the row count results.

| This system contains CUI                                                         |       |  |  |  |
|----------------------------------------------------------------------------------|-------|--|--|--|
| PRODUCT DATA REPORTING AND EVALUATION PROGRAM (PDREP)                            |       |  |  |  |
| Home • Help > User Profile: AD HOC USER GUIDE > • Lo                             | ogout |  |  |  |
| PQDR Worklist Create New PQDR PQDR Search/Reports PQDR Ad hoc Reports PQDR Clone |       |  |  |  |
| Ad hoc Query Result                                                              |       |  |  |  |
| Print Back                                                                       |       |  |  |  |
| Save PQDR Ad hoc to Profile                                                      |       |  |  |  |
| Row Count: 1                                                                     |       |  |  |  |
| Data Download: Click here to download data in spreadsheet                        |       |  |  |  |
|                                                                                  |       |  |  |  |
| Product Quality Deficiency Reports - Record                                      |       |  |  |  |
| ROW COUNT                                                                        |       |  |  |  |
| 192                                                                              |       |  |  |  |
| Print Back                                                                       |       |  |  |  |
| Save PQDR Ad hoc to Profile                                                      |       |  |  |  |
| Row Count: 1                                                                     |       |  |  |  |
| Data Download: Click here to download data in spreadsheet                        |       |  |  |  |
|                                                                                  |       |  |  |  |
| PDREP-AIS_Version : 6.0.32 1513_Build Date : 02/12/2025                          |       |  |  |  |
| T DALE AND VERSION . 0.0.2. 1915, Dalid Date . 0211212025                        |       |  |  |  |
|                                                                                  |       |  |  |  |

Figure 1.11

N. Deselect the "Row Count" check box on subsequent queries after you have determined the size of data and retrieve the actual desired data. (See Figure 1.12).

|                                 |                     | This syst             | em contains CUI              |                        |                         |
|---------------------------------|---------------------|-----------------------|------------------------------|------------------------|-------------------------|
|                                 | PRODUCT DAT         | TA REPORTING A        | AND EVALUATION F             | ROGRAM (PDR            |                         |
| 10me • Help  Create Ne          |                     | arch/Reports POD      | US<br>R Ad box Reports _ POD | ELENE AD HC            |                         |
| Create Ne                       | W PODK PODK Se      | Ad boo Ou             | R Ad hoc Reports Pool        | K Clone                |                         |
|                                 |                     | Ad Noc Qu             |                              |                        |                         |
|                                 |                     | Print                 | Back                         |                        |                         |
|                                 |                     | Save PQDR A           | d hoc to Profile             |                        |                         |
| Row Count: 8                    |                     |                       |                              |                        |                         |
| Data Download: Click he         | re to download dat: | a in spreadsheet      |                              |                        |                         |
|                                 |                     |                       |                              |                        |                         |
|                                 | Produ               | ct Quality Defici     | ency Reports - Reco          | ord                    |                         |
| *Report Control<br>Number (RCN) | Date<br>(Submitted) | Originators<br>DoDAAC | Screening Point<br>DODAAC    | Action Point<br>DODAAC | Support Point<br>DODAAC |
| DODAC1240001                    | 04/19/2024          | DODAC1                | DODAC2                       | DODAC3                 | DODAC4                  |
| DODAC1240002                    | 05/03/2024          | DODAC1                | DODAC2                       | DODAC4                 |                         |
| DODAC1240003                    | 07/31/2024          | DODAC1                | DODAC2                       | DODAC4                 |                         |
| DODAC1240004                    | 07/31/2024          | DODAC1                | DODAC2                       | DODAC3                 | DODAC4                  |
| DODAC1240005                    | 08/29/2024          | DODAC1                | DODAC2                       | DODAC3                 | DODAC4                  |
| DODAC1240006                    | 09/09/2024          | DODAC1                | DODAC2                       | DODAC4                 |                         |
| DODAC1240007                    | 09/09/2024          | DODAC1                | DODAC2                       | DODAC3                 |                         |
| DODAC1240008                    | 09/09/2024          | DODAC1                | DODAC2                       | DODAC4                 |                         |
|                                 |                     | Print                 | Back                         |                        |                         |
|                                 |                     | Save PQDR A           | d hoc to Profile             |                        |                         |
|                                 |                     |                       |                              |                        |                         |
| Row Count: 8                    |                     |                       |                              |                        |                         |
| Row Count: 8                    | are to download da  | ta in enroadeboot     |                              |                        |                         |

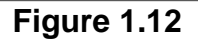

- O. The results table can be sorted either by increasing/decreasing order by selecting the header for the column to be sorted.
- P. Select the "Back" button to return to the previous screen. The user can adjust the query and run it again as necessary until the report returns the desired data.
- Q. You can download the Ad Hoc results by selecting "here" in the "Data Download: Click here to download data in Microsoft Excel format" link at the top and bottom of the web page.
- R. Ad Hoc Reports can be saved and used for future use without needing to rebuild the same or similar query. Refer to Section 1.3 SAVING ADHOC REPORTS for more details.

## 1.3 Saving Ad Hoc Reports

A. Ad Hoc Reports can be saved and used for future use without needing to rebuild the same or similar query. To do this, select the "Save Ad Hoc to Profile" button to save the query you just created. (See **Figure 1.13, Step 1**).

| lome • Help ►                  | PRODUCT DA          | A REPORTING A      |                      | er Profile: AD HC | C USER GUIDE ► |
|--------------------------------|---------------------|--------------------|----------------------|-------------------|----------------|
| QDR Worklist Create Ne         | w PQDR PQDR Se      | arch/Reports PQDF  | R Ad hoc Reports PQD | R Clone           |                |
|                                | i i i               | Ad hoc Qu          | ery Result           |                   |                |
|                                |                     | Print              | Back                 |                   |                |
|                                |                     | Save PODP Ar       | hos to Profile       |                   |                |
| Pow Count: 9                   |                     | Javer QDIVA        |                      |                   |                |
| tow count. a                   |                     |                    |                      |                   |                |
| Data Download: Click <u>he</u> | re to download data | a in spreadsheet   |                      |                   |                |
|                                | Brodu               | et Quality Deficie | ancy Penorts - Pec   | ord               |                |
| *Denert Centrel                | Produ               |                    | Sereening Deint      | Action Doint      | Current Deint  |
| Number (RCN)                   | (Submitted)         | DoDAAC             | DODAAC               | DODAAC            | DODAAC         |
| DODAC1240001                   | 04/19/2024          | DODAC1             | DODAC2               | DODAC3            | DODAC4         |
| DODAC1240002                   | 05/03/2024          | DODAC1             | DODAC2               | DODAC4            |                |
| DODAC1240003                   | 07/31/2024          | DODAC1             | DODAC2               | DODAC4            |                |
| DODAC1240004                   | 07/31/2024          | DODAC1             | DODAC2               | DODAC3            | DODAC4         |
| DODAC1240005                   | 08/29/2024          | DODAC1             | DODAC2               | DODAC3            | DODAC4         |
| DODAC1240006                   | 09/09/2024          | DODAC1             | DODAC2               | DODAC4            |                |
| DODAC1240007                   | 09/09/2024          | DODAC1             | DODAC2               | DODAC3            |                |
| DODAC1240008                   | 09/09/2024          | DODAC1             | DODAC2               | DODAC4            |                |
|                                |                     | Print              | Back                 |                   |                |
|                                |                     | Save PQDR Ad       | hoc to Profile       |                   |                |
| Row Count: 8                   |                     |                    |                      |                   |                |
| Data Daumia de Cliate he       | are to download do  | to in oproadaboot  |                      |                   |                |
|                                | ere to download da  | ta in spreadsheet  |                      |                   |                |

#### Figure 1.13

B. After selecting the Save Ad Hoc to Profile" button, you will be taken to the "Save to Profile" page. (See **Figure 1.14**).

|                     | This system contains CUI                                                                                                    |     |
|---------------------|----------------------------------------------------------------------------------------------------|-----|
|                     | PRODUCT DATA REPORTING AND EVALUATION PROGRAM (PDREP)                                                                                                    |     |
| Home • Help ►       | User Profile: AD HOC USER GUIDE ► • Log                                                                                                    | out |
| CAGE Search         | CAGE Ad Hoc Reports                                                                                                    |     |
|                     | Save to Profile                                                                                                    |     |
|                     | Instructions Please follow these steps to save Report to your Profile: 1. Enter a Report Title 2. click Save to Profile To delete existing reports: 1. Check the box for the report(s) to be deleted 2. Click the Delete button in the header of the table Share Ad hoc note Ad hocs with special characters in the title cannot be shared. Rename the Ad hoc so it does not contain any of these characters !@#\$%^&*(){}?<> in the title. Click Back to CAGE Ad hoc to return to previous page.  Report Title: Save to Profile Back to CAGE Ad hoc |     |
| No existing reports |                                                                                                    |     |
|                     | PDREP-AIS Version : 6.0.32.1571, Build Date : 03/10/2025                                                                                                    | _   |

Figure 1.14

- C. Enter a name for query to be saved in the "Report Title" block. (See **Figure 1.14**, **Step 1**).
- D. Select the "Save to Profile" button and the report will appear in the list of Existing Reports. (See **Figure 1.14, Step 2**).
- E. A table of saved ad hocs will appear at the bottom of the page for later use to share ad hocs with other users that have access to this module or to delete saved adhocs. (See **Figure 1.15, Step 1**).
- F. Select the "Back to *MODULE* Ad Hoc" button to return the "Ad Hoc Report" page where you can access all the reports you've saved and run them again as needed. (See **Figure 1.15, Step 2**).

| PRODUCT                                                                                                   | This system contains CUI<br>DATA REPORTING AND EVALUATION PROGRAM (PDREP)                                                                                      |        |
|----------------------------------------------------------------------------------------------------|----------------------------------------------------------------------------------------------------|--------|
| Home • Help ►                                                                                             | User Profile: AD HOC USER GUIDE ►                                                                                                    | Logout |
|                                                                                                    | Save to Profile                                                                                                    |        |
|                                                                                                    | Instructions<br>Please follow these steps to save Report to your Profile:<br>1. Enter a Report Title<br>2. click Save to Profile                               |        |
|                                                                                                    | To delete existing reports:<br>1. Check the box for the report(s) to be deleted<br>2. Click the <b>Delete</b> button in the header of the table                |        |
|                                                                                                    | Share Ad hoc note                                                                                                    |        |
|                                                                                                    | Ad hocs with special characters in the title cannot be shared. Rename the Ad hoc so it does not contain any of these characters !@#\$%^&*(){}?<> in the title. |        |
|                                                                                                    | Click Back to CAGE Ad hoc to return to previous page.                                                                                                    |        |
|                                                                                                    | • success                                                                                                    |        |
| Report Title:                                                                                             | My CAGE Ad Hoc Save to Profile Back to CAGE Ad hoc                                                                                                    |        |
|                                                                                                    | Existing Reports                                                                                                    |        |
| Report Title         Last Run         Share A           My CAGE Ad Hoc         03/20/2025         My CAGE | d hoc     Delete       Ad Hoc                                                                                                    |        |
| PDR                                                                                                    | EP-AIS Version : 6.0.32.1571, Build Date : 03/10/2025                                                                                                    |        |

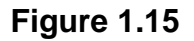

- G. To run an Ad Hoc report you previously created:
  - 1. Select the report from the "My Ad Hocs:" drop down selection box. (See **Figure 1.16, Step 1**).
  - 2. Select the "Open My Ad Hoc" button. The Ad Hoc screen is automatically filled in with the Ad Hoc criteria you previously saved. (See **Figure 1.16**, **Step 2**).
  - 3. You can run the query as is or make modifications as desired using the previous steps. You'll have the option to save the updated query if desired.
  - 4. Select the "Run Query" button to create the saved/updated report. (See **Figure 1.17, Step 1**).

|                                                | This syst                                                                                                    | em contains CUI                                                                                                    |                                                                                                    |      |
|------------------------------------------------|----------------------------------------------------------------------------------------------------|----------------------------------------------------------------------------------------------------|----------------------------------------------------------------------------------------------------|------|
| PR                                             | ODUCT DATA REPORTING A                                                                                                    | ND EVALUATION PR                                                                                                    |                                                                                                    | Tout |
| CAGE Search CA                                 | GF Ad Hoc Reports                                                                                                    | User                                                                                                    | PIONE. <u>AD HOC USER GUIDE</u> • <u>EQ</u>                                                         | Jour |
|                                                | CAGE -                                                                                                    | Ad hoc Report                                                                                                    |                                                                                                    |      |
| My Ad hocs:<br>Row Count:<br>maximum rowcount: | Instructions<br>To use a previously saved Ad hoc<br>1. Select an ad hoc from My Ad ho<br>2. Click Open My Ad hoc button<br>3. To share or delete a previously<br>Please follow these steps to create<br>1. Select a Data Record and click<br>2. Select one or more Data Eleme<br>3. Click Add Columns and/or Del<br>4. Select Data Element and click A<br>5. Enter the Expression and Value<br>6. To add more then one where co<br>7. Click of QUERY<br>(My CAGE Ad Hoc ) Open<br>20000 (Maximum size : | report:<br>ocs<br>saved ad hoc, select Mana<br>e new ad hoc report:<br>Get Data Element<br>ints<br>ete Columns to set the Se<br>Add Where to set the when<br>in the Where clause<br>indition select a Logical Ex<br>ordition select a Logical Ex<br>My Ad hoc Manage<br>20,000) | age My Ad hocs button<br>elected Data Elements List<br>re condition(s)<br>xpression<br>e My Ad hocs |      |
| Select Columns                                 | Data Elements                                                                                                    |                                                                                                    | Selected Data Elements                                                                              |      |
|                                                | *CAGE Code<br>Boeing Indicator<br>Business Size Code<br>Business Size Literal<br>Change Indicator<br>City<br>Company Name (1)<br>Company Name (2)<br>Company Name (3)<br>Contract Admin Office                                                                                                    | Add Columns Delete Columns                                                                                                    | No columns selected                                                                                 |      |
| Data Element                                   | Add Where                                                                                                    |                                                                                                    |                                                                                                    |      |
|                                                | PDREP-AIS Version : 6.0                                                                                                    | 0.32.1571, Build Date :                                                                                                    | 03/10/2025                                                                                          |      |

Figure 1.16

|                   | PRODUCT DATA REPORTING AND EVALUATION PROGRAM (PDREP)                                                                                                    |
|-------------------|----------------------------------------------------------------------------------------------------|
| Home • Help ►     | User Profile: AD HOC USER GUIDE . Logou                                                                                                    |
| CAGE Search       | CAGE Ad Hoc Reports                                                                                                    |
|                   | CAGE - Ad hoc Report                                                                                                    |
|                   | Instructions To use a previously saved Ad hoc report: 1. Select an ad hoc from My Ad hocs 2. Click Open My Ad hoc button 3. To share or delete a previously saved ad hoc, select Manage My Ad hocs button Please follow these steps to create new ad hoc report: 1. Select a Data Record and click Get Data Element 2. Select one or more Data Elements 3. Click Add Columns and/or Delete Columns to set the Selected Data Elements List 4. Select Data Element and click Add Where to set the where condition(s) 5. Enter the Expression and Value in the Where clause 6. To add more then one where condition select a Logical Expression 7. Click on RUN QUERY                                   |
| My Ad boos        | My CAGE Ad Hoc X Open My Ad hoc Manage My Ad hocs                                                                                                    |
| Row Count:        |                                                                                                    |
| Row Count.        |                                                                                                    |
| maximum rowcount: | 20000 (Maximum size : 20,000)                                                                                                    |
| Select Columns    | : Data Elements Selected Data Elements                                                                                                    |
| Data Element      | Contract Admin Office<br>Country Code<br>DLA Change Ind<br>Government Indicator<br>NASA Indicator<br>P.O. Box Number<br>Phone Number<br>Replace CAGE Code ▼ Add Where                                                                                                    |
|                   | Data Element     Data<br>Type     Expression     (M) Value     Logical<br>Expression     Delete     /     /       Company Name (1)     CHAR(200)     LIKE     MY     COMPANY NAME%     - Select - V     O                                                                                                    |
|                   |                                                                                                    |
|                   | Examples of where condition for different expressions 1. CURRENT_DATE works on DD-MMM-YY Data Types and Expressions =, <>, <, <=, >, >=. Value should be CURRENT_DATE (today's date), or CURRENT_DATE - a number. CURRENT_DATE - 7, for example is today's date - 7 days 2. For Date Expressions with BETWEEN operator Expression should be: DD-MMM-YY AND DD-MMM-YY where DD = day (01,02), MMM = Month (JAN,FEB) and YY = year (00,01,02) 3. For IN and NOT IN Operator, Expression should be: XXXXX, XXXXX where XXXXX is any number or character 4. For LIKE and NOT LIKE Operator, Expression should be: %XXXX% or XXXX% where XXXXX is any number or character and the % is used as a wildcard |
|                   | PDREP-AIS Version : 6.0.32.1571, Build Date : 03/10/2025                                                                                                    |

Figure 1.17

## 1.4 Managing Ad Hoc Reports

Once the user has a saved ad hoc, they can delete a saved ad hoc from their list if the ad hoc no longer suits their needs or they can share the ad hoc with other users. Sharing ad hoc is contingent upon the other user also having access to the module and possibly the right level of access within the module.

A. Selecting the "Manage My Ad Hoc" button takes you to your existing reports where you can remove Ad Hoc reports you no longer need or share an Ad Hoc with other PDREP users. (See **Figure 1.18, Step 1**).

|                   | This                                                                                                    | s system                                                                                                    | contains (                                                                                                    | CUI                                                                                                 |                                                                                     |
|-------------------|----------------------------------------------------------------------------------------------------|----------------------------------------------------------------------------------------------------|----------------------------------------------------------------------------------------------------|----------------------------------------------------------------------------------------------------|-------------------------------------------------------------------------------------|
| PR                | ODUCT DATA REPORT                                                                                                    | ING ANI                                                                                                    | D EVALUAT                                                                                                    | TION PR                                                                                             | OGRAM (PDREP)                                                                       |
| Home • Help ►     |                                                                                                    |                                                                                                    |                                                                                                    | User                                                                                                | Profile: AD HOC USER GUIDE . Logo                                                   |
| CAGE Search CAG   | GE Ad Hoc Reports                                                                                                    |                                                                                                    |                                                                                                    | _1                                                                                                  |                                                                                     |
|                   | C/                                                                                                    | AGE - AC                                                                                                    | i noc Repo                                                                                                    | π                                                                                                   |                                                                                     |
| My Ad hocs:       | Instructions<br>To use a previously saved A<br>1. Select an ad hoc from My<br>2. Click Open My Ad hoc b<br>3. To share or delete a prev<br>Please follow these steps to<br>1. Select a Data Record an<br>2. Select one or more Data<br>3. Click Add Columns and<br>4. Select Data Element and<br>5. Enter the Expression and<br>6. To add more then one wit<br>7. Click on RUN QUERY | Ad hoc rep<br>y Ad hocs<br>outton<br>riously sav<br>o create ne<br>d click Get<br>Elements<br>/or Delete<br>l click Add<br>d Value in i<br>here condi | ort:<br>ed ad hoc, se<br>w ad hoc rep<br>t Data Eleme<br>Columns to<br>Where to se<br>the Where cla<br>tion select a L | elect Mana<br>bort:<br>int<br>set the Set<br>the where<br>use<br>Logical Ex<br>Logical Ex<br>Manage | age My Ad hocs button<br>elected Data Elements List<br>re condition(s)<br>epression |
| Ny Au nocs.       |                                                                                                    | Obell Mi                                                                                                    | Aunoc                                                                                                    | Intallaye                                                                                           | a My Au noca                                                                        |
| Row Count:        |                                                                                                    |                                                                                                    |                                                                                                    |                                                                                                    |                                                                                     |
| maximum rowcount: | 20000 (Maximum                                                                                                    | size : 20                                                                                                    | ,000)                                                                                                    |                                                                                                    |                                                                                     |
| Select Columns:   | Data Elements                                                                                                    |                                                                                                    |                                                                                                    |                                                                                                    | Selected Data Elements                                                              |
| Data Element      | *CAGE Code<br>Boeing Indicator<br>Business Size Code<br>Business Size Literal<br>Change Indicator<br>City<br>Company Name (1)<br>Company Name (2)<br>Company Name (3)<br>Contract Admin Office                                                                                                    | Ĩ                                                                                                    | Add Colu<br>Delete Co                                                                                                  | umns<br>lumns                                                                                       | No columns selected                                                                 |
| Data Element.     |                                                                                                    |                                                                                                    |                                                                                                    |                                                                                                    |                                                                                     |
|                   | PDREP-AIS Version                                                                                                    | n : 6.0.32                                                                                                    | 2.1571, Buik                                                                                                    | d Date :                                                                                            | 03/10/2025                                                                          |

Figure 1.18

# **NOTE**: If you don't have an Ad Hoc report saved to your profile, the "My Ad Hocs" drop down selector, "Open My Ad Hoc" and "Manage My Ad Hoc" buttons will not appear

B. To remove a saved report from your profile:

- 1. Check the box next to the report in the "Delete" column. (See **Figure 1.19, Step 1**).
- 2. Select the "Delete" button. (See Figure 1.19, Step 2).
- 3. Ad Hoc report is removed from your list.

| This system contains CUI                                                                                                    |      |
|----------------------------------------------------------------------------------------------------|------|
| PRODUCT DATA REPORTING AND EVALUATION PROGRAM (PDREP)                                                                                                    | aout |
| Save to Profile                                                                                                    | gout |
| Instructions<br>Please follow these steps to save Report to your Profile:<br>1. Enter a Report Title<br>2. click Save to Profile<br>To delete existing reports:<br>1. Check the box for the report(s) to be deleted<br>2. Click the Delete button in the header of the table<br>Share Ad hoc note<br>Ad hocs with special characters in the title cannot be shared. Rename the Ad hoc                                                                                                    |      |
| so it does not contain any of these characters !@#\$%^&*(){}?<> in the title.<br>Click Back to CAGE Ad hoc to return to previous page.<br>Report Title: My CAGE Ad Hoc 3<br>Save to Profile Back to CAGE Ad hoc                                                                                                    |      |
| Existing Reports         Report Title       Last Run       Share Ad hoc       Delete       2         My CAGE Ad Hoc       03/20/2025       My CAGE Ad Hoc       Comparison       Comparison         My CAGE Ad Hoc 2       03/25/2025       My CAGE Ad Hoc 2       Comparison       Comparison         My CAGE Ad Hoc 3       03/25/2025       My CAGE Ad Hoc 3       Comparison       Comparison         My CAGE Ad Hoc 3       03/25/2025       My CAGE Ad Hoc 3       Comparison       Comparison |      |
| PDREP-AIS Version : 6.0.32.1603, Build Date : 03/25/2025                                                                                                    |      |

Figure 1.19

- C. To share your Ad Hoc with other PDREP users
  - Select the link of the Ad Hoc in the "Share Ad Hoc" column. (See Figure 1.20). Your browser will navigate to a send message page. (See Figure 1.21).
  - 2. Select the activity (DoDAAC) from the "Choose Activity" drop down list. A secondary drop-down list will appear. (See **Figure 1.22**).
  - 3. Select the person at that activity from the "To PDREP User:" drop down list. (See **Figure 1.22, Step 1**).
  - 4. Select "Add Email to list" button next to PDREP user email. (See **Figure 1.22, Step 2**).

- 5. Select the "Share Ad Hoc" button, which will navigate you to a PDREP message" page, verifying your message was sent. (See **Figure 1.23**).
- 6. Select "continue" link, which will navigate you back to the "Save to Profile" page.

| This system contains CUI<br>PRODUCT DATA REPORTING AND EVALUATION PROGRAM (PDREP)<br>Home • Help > User Profile: AD HOC USER GUIDE > • •                        | oqout       |
|----------------------------------------------------------------------------------------------------|-------------|
| Save to Profile                                                                                                    | <u>-9-4</u> |
| Instructions<br>Please follow these steps to save Report to your Profile:<br>1. Enter a Report Title<br>2. click Save to Profile<br>To delete existing reports: |             |
| 1. Check the box for the report(s) to be deleted                                                                                                    |             |
| 2. Click the belete button in the header of the table                                                                                                    |             |
| Share Ad hoc note                                                                                                    |             |
| Ad hocs with special characters in the title cannot be shared. Rename the Ad hoc so it does not contain any of these characters !@#\$%^&*(){}?<> in the title.  |             |
| Click Back to CAGE Ad hoc to return to previous page.                                                                                                    |             |
| Report Title:       My CAGE Ad Hoc 3         Save to Profile       Back to CAGE Ad hoc                                                                          |             |
| Existing Reports                                                                                                    |             |
| Report Title Last Run Share Ad hoc Delete                                                                                                    |             |
| My CAGE Ad Hoc 03/20/2025 My CAGE Ad Hoc                                                                                                    |             |
| My CAGE Ad Hoc 2 03/ 1 My CAGE Ad Hoc 2                                                                                                    |             |
| PDREP-AIS Version : 6.0.32.1603, Build Date : 03/25/2025                                                                                                    |             |

Figure 1.20

| This system contains CUI                                                                                                    |            |
|----------------------------------------------------------------------------------------------------|------------|
| Home • Help > User Profile: AD HOC USER GUIDE                                                                                                    | ► • Logout |
| Send Message                                                                                                    |            |
| Instructions                                                                                                    |            |
| <ol> <li>Select an Activity from the Choose Activity List</li> <li>Select an Email address from the To PDREP User List</li> <li>Click on Add Email To List to share this Ad hoc Report with the selected user</li> <li>Click on Share Ad hoc button to send email</li> <li>Click Back to return to previous page</li> </ol> |            |
| Choose Activity: ACTIVITY                                                                                                    |            |
| Share Ad hoc Cancel                                                                                                    |            |
|                                                                                                    |            |
| PDREP-AIS Version : 6.0.32.1603, Build Date : 03/25/2025                                                                                                    |            |
|                                                                                                    |            |

Figure 1.21

| This system contains CUI                                                                                                    |
|----------------------------------------------------------------------------------------------------|
| PRODUCT DATA REPORTING AND EVALUATION PROGRAM (PDREP)                                                                                                    |
| Help ► User Profile: AD HOC USER GUIDE ► Logout                                                                                                    |
| Send Message                                                                                                    |
| Instructions                                                                                                    |
| <ol> <li>Select an Activity from the Choose Activity List</li> <li>Select an Email address from the To PDREP User List</li> <li>Click on Add Email To List to share this Ad hoc Report with the selected user</li> <li>Click on Share Ad hoc button to send email</li> <li>Click Back to return to previous page</li> </ol> |
| Choose Activity: DODAC1 - ACTIVITY NAME.                                                                                                    |
| To PDREP User: AD HOC USER GUIDE - name.name.civ@us.navy.mil  Add Email To List 2                                                                                                    |
| 1 Share Ad hoc Cancel                                                                                                    |
| PDREP-AIS Version : 6.0.32.1603, Build Date : 03/25/2025                                                                                                    |

Figure 1.22

|                             | This system contains CUI<br>PRODUCT DATA REPORTING AND EVALUATION PROGRAM (PDREP)                                                                    |
|-----------------------------|----------------------------------------------------------------------------------------------------|
| <u>Home</u> • <u>Help</u> ► | User Profile: AD HOC USER GUIDE   · Logout                                                                                                    |
|                             | PDREP MESSAGE                                                                                                    |
|                             | Share Ad Hoc Title: My CAGE Ad Hoc 2_20250325<br>Ad Hoc Report Emailed To: [name.name.civ@us.navy.mil]<br>Message: Ad Hoc Report Shared Successfully |
|                             | Continue                                                                                                    |
|                             | PDREP-AIS Version : 6.0.32.1603, Build Date : 03/25/2025                                                                                             |

Figure 1.23

## 2 AD HOC REPORT RESULTS

## 2.1 Reviewing Results

- A. Users should use caution when reviewing ad hoc results. The first thing to take notice is the number of records returned. The ad hoc tool will return only 10,000 records on the screen in PDREP. This assists in keeping the user's connection from running sluggishly. There may be up to 20,000 records in the pull and all of the pulled records will appear in the spreadsheet if downloaded (see Section 2.2)
- B. If the total number of records pulled is 20,000, there is the possibility that you do not have all of the records that fit your criteria. Your data may be "clipped" and

there may be more records than what is in your ad hoc results. You may need to refine your search.

C. There is the appearance of "duplicate" records. For example, if you run a query of a user profile and you input PRIMARY DODAAC and SECONDARY DODAACs in the query, a single user may show multiple times depending on how many SECONDARY DODAACs are in their profile. The ad hoc returns every unique instance a record shows in the database. If AUSER has a PRIMARY DODAAC of DoDAC0 and has SECONDARY DODAACS that are DODAC1, DODAC2, DODAC3, DODAC4, and DODAC5, then the query returns 5 lines but there is only 1 USER. (See Figure 2.1).

|                                         | PRODUCT DATA                           | REPORTING AND EVALUATION                             | N PROGRAM (PDREP)               |               |
|-----------------------------------------|----------------------------------------|------------------------------------------------------|---------------------------------|---------------|
| Home • Help I                           |                                        |                                                      | Jser Profile: AD HOC USER GUIDE | ► • <u>Lo</u> |
| Ad Hoc Reports                          | User S                                 | earch                                                |                                 |               |
|                                         |                                        | Ad hoc Query Result                                  |                                 |               |
|                                         |                                        | Print Back                                           |                                 |               |
|                                         | S                                      | ave User Ad hoc Report to Profile                    |                                 |               |
| Row Count: 5                            |                                        |                                                      |                                 | -             |
| Data Download                           | : Click here to download data i        | n spreadsheet                                        |                                 | 7             |
|                                         |                                        |                                                      |                                 | -             |
|                                         |                                        | Users - Record                                       |                                 |               |
| *User ID                                | Name                                   | Primary DODAAC                                       | Secondary DODAAC                |               |
| AUSER                                   | AD HOC USER GUIDE                      | DODAC0                                               | DODAC1                          |               |
| AUSER                                   | AD HOC USER GUIDE                      | DODAC0                                               | DODAC2                          |               |
| 411050                                  | AD HOC USER GUIDE                      | DODAC0                                               | DODAC3                          |               |
| AUSER                                   |                                        | DODACO                                               | DODAC4                          |               |
| AUSER                                   | AD HOC USER GUIDE                      | DODAGO                                               |                                 |               |
| AUSER<br>AUSER<br>AUSER                 | AD HOC USER GUIDE<br>AD HOC USER GUIDE | DODAC0                                               | DODAC5                          | ]             |
| AUSER<br>AUSER<br>AUSER                 | AD HOC USER GUIDE<br>AD HOC USER GUIDE | DODAC0 Print Back                                    | DODAC5                          |               |
| AUSER<br>AUSER<br>AUSER                 | AD HOC USER GUIDE<br>AD HOC USER GUIDE | DODAC0  Print Back ave User Ad hoc Report to Profile | DODAC5                          |               |
| AUSER<br>AUSER<br>AUSER                 | AD HOC USER GUIDE<br>AD HOC USER GUIDE | DODAC0 Print Back ave User Ad hoc Report to Profile  | DODAC5                          |               |
| AUSER<br>AUSER<br>AUSER<br>Row Count: 5 | AD HOC USER GUIDE<br>AD HOC USER GUIDE | DODAC0 Print Back ave User Ad hoc Report to Profile  | DODAC5                          |               |

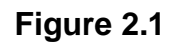

D. The duplicate records appearance can be compounded, depending on how many elements have unique instances. For example, as a PDREP Coordinator, you want to know which personnel had what level of access and simply added ACCESS to the query. As a result, because there are 50 unique accesses, AUSER would show 250 times! (See **Figure 2.2**).

|                 |                      |                      | This system contai      | ns CUI                                      |
|-----------------|----------------------|----------------------|-------------------------|---------------------------------------------|
|                 | PR                   | RODUCT DATA REP      | PORTING AND EVAL        |                                             |
| <u>+ome • H</u> | <u>ieip</u> ►        | Lloor Coarab         |                         | User Profile: AD HOC USER GUIDE •           |
| Ad Hoc Re       | eports               | User Search          |                         |                                             |
|                 |                      |                      | Ad noc Query Result     |                                             |
|                 |                      |                      | Print Back              |                                             |
|                 |                      | Save                 | User Ad hoc Report to F | Profile                                     |
| Row Cour        | nt: 250              |                      |                         |                                             |
| Data Dow        | nload: Click here to | download data in spr | eadsheet                |                                             |
|                 |                      |                      |                         |                                             |
|                 |                      |                      | Users - Record          |                                             |
| *User<br>ID     | Name                 | Primary<br>DODAAC    | Secondary<br>DODAAC     | Access •                                    |
| AUSER           | AD HOC USER<br>GUIDE | DODAC0               | DODAC1                  | ADHOC REPORTS-NO ACCESS                     |
| AUSER           | AD HOC USER<br>GUIDE | DODAC0               | DODAC2                  | ADHOC REPORTS-NO ACCESS                     |
| AUSER           | AD HOC USER<br>GUIDE | DODAC0               | DODAC3                  | ADHOC REPORTS-NO ACCESS                     |
| AUSER           | AD HOC USER<br>GUIDE | DODAC0               | DODAC4                  | ADHOC REPORTS-NO ACCESS                     |
| AUSER           | AD HOC USER<br>GUIDE | DODAC0               | DODAC5                  | ADHOC REPORTS-NO ACCESS                     |
| AUSER           | AD HOC USER<br>GUIDE | DODAC0               | DODAC1                  | AM MISSION IMPACT APPLICATIONS-NO<br>ACCESS |
| AUSER           | AD HOC USER<br>GUIDE | DODAC0               | DODAC2                  | AM MISSION IMPACT APPLICATIONS-NO<br>ACCESS |
| AUSER           | AD HOC USER<br>GUIDE | DODAC0               | DODAC3                  | AM MISSION IMPACT APPLICATIONS-NO<br>ACCESS |
| AUSER           | AD HOC USER<br>GUIDE | DODAC0               | DODAC4                  | AM MISSION IMPACT APPLICATIONS-NO<br>ACCESS |
| AUSER           | AD HOC USER<br>GUIDE | DODAC0               | DODAC5                  | AM MISSION IMPACT APPLICATIONS-NO<br>ACCESS |

#### Figure 2.2

- E. Users must also be aware of what data they are asking. Refer to your Module User Guide for the data dictionary. In some modules there may be an ADDED DATE and a SUBMITTED date. A SUBMITTED date may be when a user entered a record into an IT system whereas an ADDED date may be when the record entered the PDREP database. For example, if a record originated from a different IT system and was created on MAY 1 (its SUBMITTED date), but the time lapse was two months before it needed to be transferred to a POC in PDREP, the ADDED date may be JUL 1.
- F. Beware of mutually exclusive data points. The below will return "No data found" because you cannot have a Secondary DoDAAC that is the same as your Primary DoDAAC. This would return no data found.

| PRIMARY DODDAC   | = | DODAC1 | AND |
|------------------|---|--------|-----|
| SECONDARY DODAAC | = | DODAC1 |     |

G. Be cognizant that records may be live and flowing from point to point. You can run an ad hoc and return 125 records and rerun the ad hoc 15 minutes later and only have 100 records. The report is only representative for that point in time.

H. Selecting the header of a column in the results will perform a simple sort or the table (ascending/descending) based on the data in that column.

## 2.2 Downloading Results into Spreadsheet

A. You can download the Ad Hoc results to MS Excel by selecting "here" in the "Data Download: Click <u>here</u> to download data in Microsoft Excel format" link at the top or bottom of the results page. (See **Figure 2.3**).

|                                 |                     | This syst             | em contains CUI           |                        |                         |
|---------------------------------|---------------------|-----------------------|---------------------------|------------------------|-------------------------|
|                                 | PRODUCT DAT         | TA REPORTING A        | ND EVALUATION F           | ROGRAM (PDR            | EP)                     |
| lome • Help ►                   | -                   |                       | Us                        | er Profile: AD HC      | <u>CUSER GUIDE</u> ►    |
| QDR Worklist Create Nev         | W PQDR PQDR Se      | arch/Reports PODE     | R Ad hoc Reports PQD      | R Clone                |                         |
|                                 |                     | Ad hoc Qu             | ery Result                |                        |                         |
|                                 |                     | Print                 | Back                      |                        |                         |
|                                 |                     | Save PQDR A           | d hoc to Profile          |                        |                         |
| Row Count: 8                    |                     |                       |                           |                        |                         |
| Data Download: Click her        | re to download data | a in spreadsheet      |                           |                        |                         |
|                                 |                     |                       |                           |                        |                         |
|                                 | Produ               | ct Quality Deficie    | ency Reports - Reco       | ord                    |                         |
| *Report Control<br>Number (RCN) | Date<br>(Submitted) | Originators<br>DoDAAC | Screening Point<br>DODAAC | Action Point<br>DODAAC | Support Point<br>DODAAC |
| DODAC1240001                    | 04/19/2024          | DODAC1                | DODAC2                    | DODAC3                 | DODAC4                  |
| DODAC1240002                    | 05/03/2024          | DODAC1                | DODAC2                    | DODAC4                 |                         |
| DODAC1240003                    | 07/31/2024          | DODAC1                | DODAC2                    | DODAC4                 |                         |
| DODAC1240004                    | 07/31/2024          | DODAC1                | DODAC2                    | DODAC3                 | DODAC4                  |
| DODAC1240005                    | 08/29/2024          | DODAC1                | DODAC2                    | DODAC3                 | DODAC4                  |
| DODAC1240006                    | 09/09/2024          | DODAC1                | DODAC2                    | DODAC4                 |                         |
| DODAC1240007                    | 09/09/2024          | DODAC1                | DODAC2                    | DODAC3                 |                         |
| DODAC1240008                    | 09/09/2024          | DODAC1                | DODAC2                    | DODAC4                 |                         |
|                                 |                     | Print                 | Back                      |                        |                         |
|                                 |                     | Save PQDR A           | d hoc to Profile          |                        |                         |
|                                 |                     |                       |                           |                        |                         |
| Row Count: 8                    |                     |                       |                           |                        |                         |
| Row Count: 8                    |                     | 4 - 1                 |                           |                        |                         |

Error! Reference source not found.3

B. Downloading the results into a spreadsheet may require reformatting of data. Columns may need to be formatted to a number as they may be saved as a character string. Dates may need to be formatted as 19XX and /or 20XX.

## 3 SUMMARY

This concludes the ADHOC Search Tool user guide.

Content provided within this document is maintained by the Product Data Reporting and Evaluation Program (PDREP) Team at the Naval Sea Logistics Center Portsmouth.

The ADHOC Search Tool user guide is intended to be used as a technical reference document to assist users with system navigation and basic operational functionality within PDREP-AIS. Questions, comments or concerns regarding the ADHOC Search Tool or this guide should be directed to the PDREP Customer Support Desk.

To report an issue, ask a question, or submit suggestions for improvement to software may be made by active users by submitting a help desk ticket either via the "Contact Help Desk" button in the lower right corner of our PDREP-AIS website or via the "Help" menu within the PDREP-AIS application.